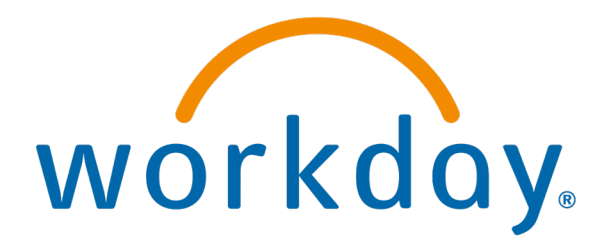

## Single Sign On

**Action: All Employees** 

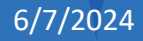

## Click on the Workday icon on the Radar Homepage or under "Tools"

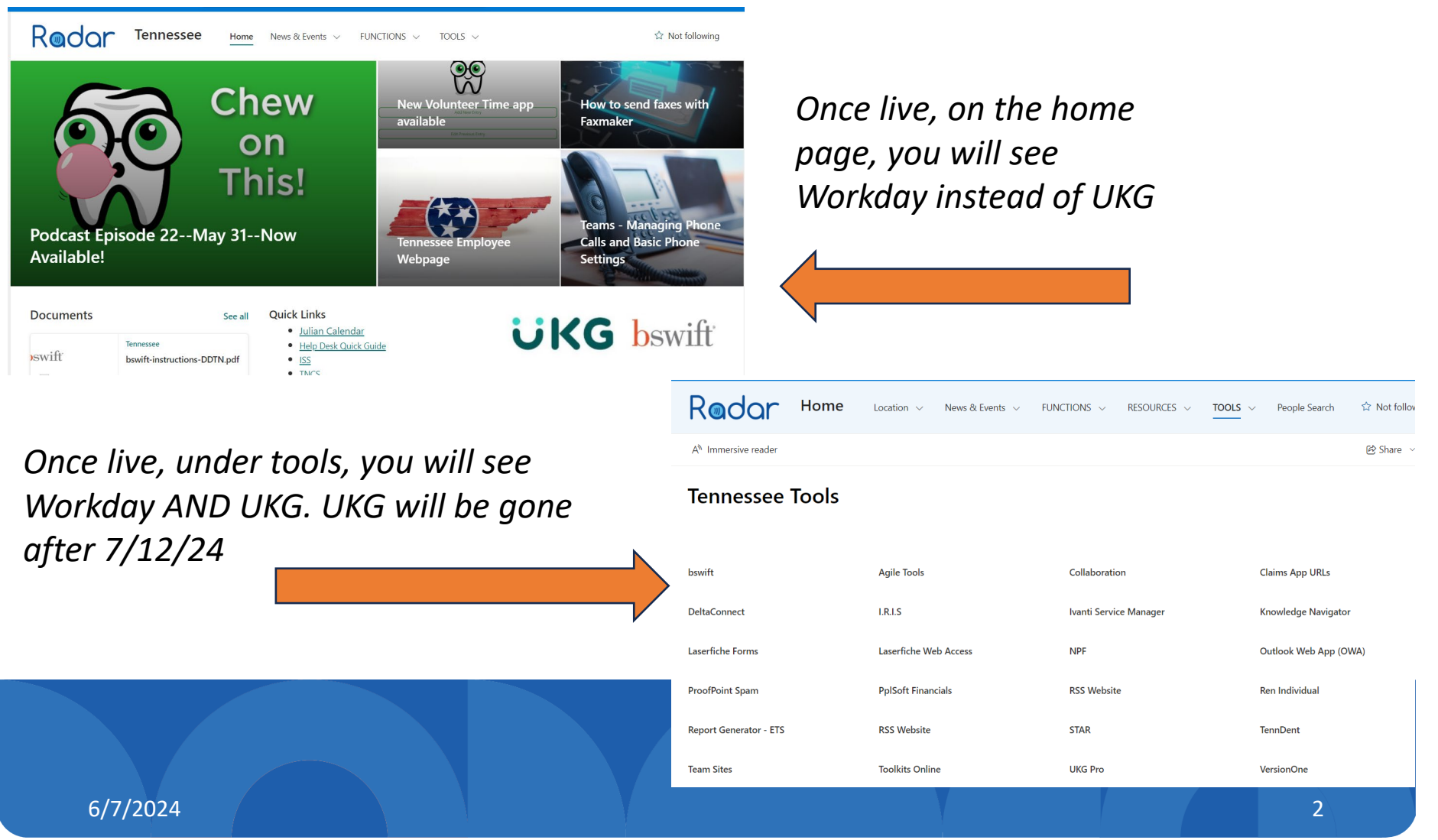

## Select Remember this device and Click

Submit

Note: Once you select *Remember this device,* you may be automatically be pushed to Workday in the future when pushing the Workday button on Radar.

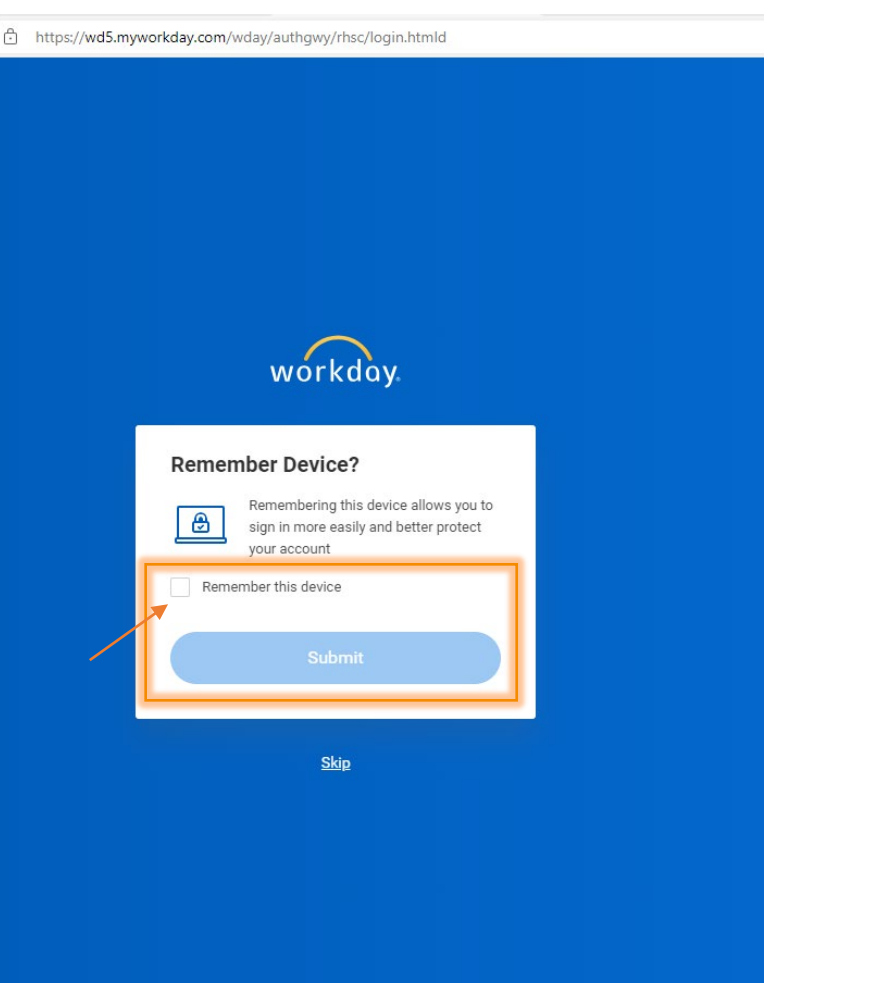

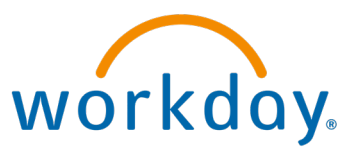

## You should be directed to your Workday home page

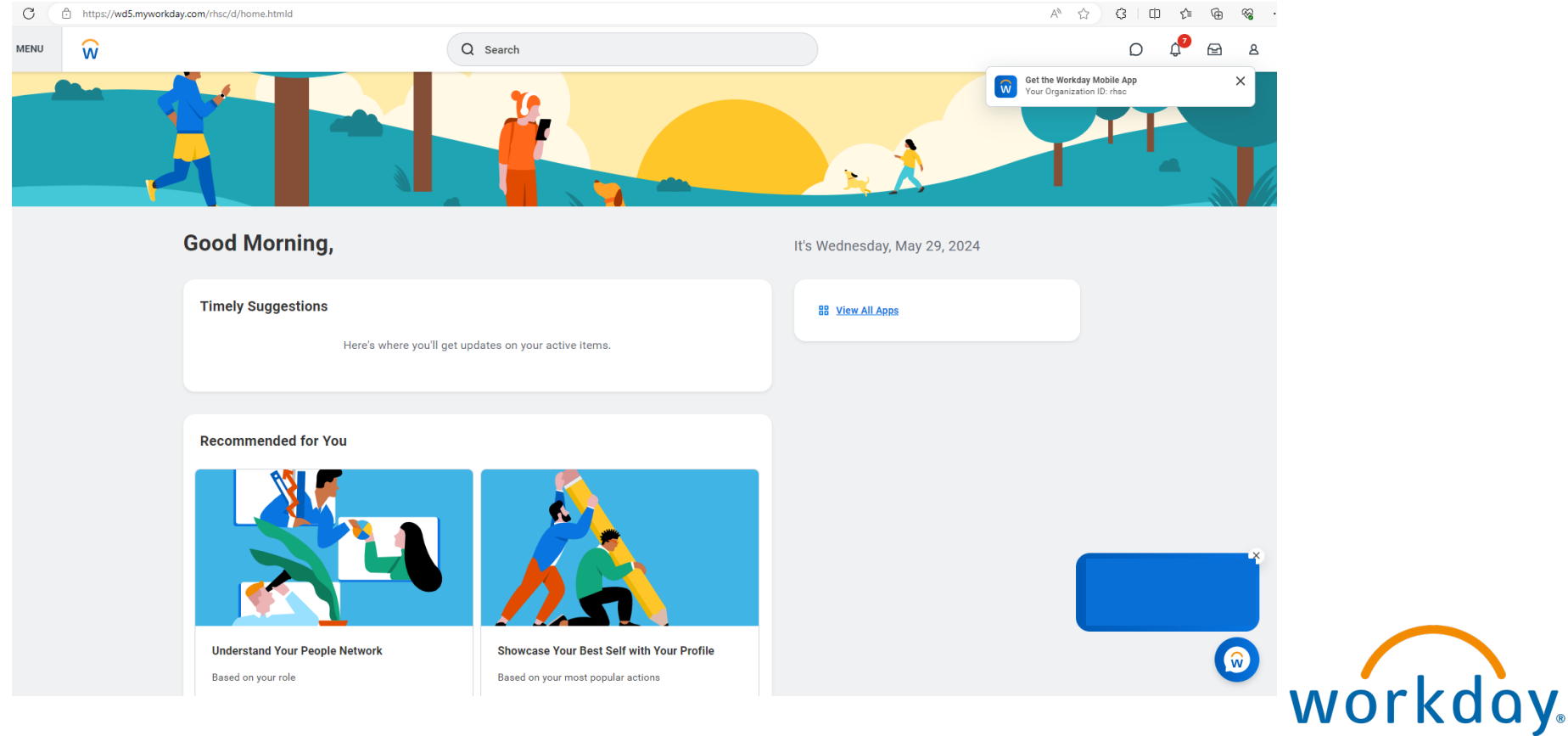